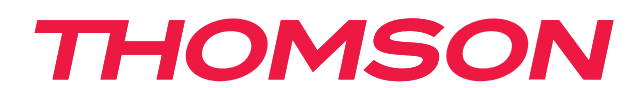

# androidtv

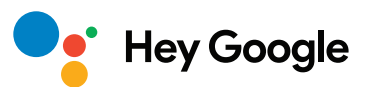

#### FONTOS

Kérjük, a televízió telepítése és üzemeltetése előtt figyelmesen olvassa el ezt a kézikönyvet. Tartsa kéznél ezt a kézikönyvet az esetleges későbbi tanulmányozáshoz.

## Tartalom

| 1.    | Biztonsági tájékoztató                          | 3  |
|-------|-------------------------------------------------|----|
| 1.1.  | Jelölések a terméken                            | 3  |
| 1.2.  | Figyelmeztetés                                  | 4  |
| 1.3.  | Fali rögzítésre vonatkozó figyelmeztetések      | 4  |
| 1.4.  | Egyszerűsített EU-megfelelőségi nyilatkozat     | 5  |
| 1.5.  | Alkalmazások és teljesítmény                    | 5  |
| 1.6.  | Adatvédelem                                     | 5  |
| 2.    | Bevezetés és a talpak felszerelése              | 5  |
| 2.1.  | Kicsomagolás és telepítés                       | 5  |
| 3.    | A tévé gombjai és csatlakozói                   | 8  |
| 3.1.  | TV gomb                                         | 8  |
| 3.2.  | Csatlakozók                                     | 9  |
| 4.    | Távvezérlő                                      | 10 |
| 5.    | A tévé telepítése                               | 11 |
| 6.    | Kezdeti beállítás                               | 12 |
| 6.1.  | Nyelvválasztás                                  | 12 |
| 6.2.  | A tévé gyors beállítása Android TV-s telefonnal | 12 |
| 6.3.  | Bejelentkezés Google-fiókba                     | 13 |
| 6.4.  | Szolgáltatási feltételek                        | 15 |
| 6.5.  | Google-szolgáltatások                           | 16 |
| 6.6.  | Automatikus Google Play-telepítések (PAI)       | 17 |
| 6.7.  | Bluetooth-os távvezérlő párosítása              | 19 |
| 6.8.  | Régió/ország kiválasztása                       | 20 |
| 6.9.  | TV üzemmód választása (otthoni/bolti)           | 22 |
| 6.10. | Chromecast built-in                             | 22 |
| 6.11. | TV-csatorna beállítások                         | 23 |
| 7.    | Kezdőképernyő                                   | 26 |
| 8.    | Beállítások                                     | 27 |
| 9.    | TV-jelforrásbeállításai                         | 29 |
| 10.   | Upravljanje kanalima                            | 30 |
| 11.   | Google Play                                     | 31 |
| 12.   | Hibaelhárítás                                   | 32 |
| 13.   | Műszaki adatok                                  | 33 |
| 13.1. | Országspecifikus korlátozások                   | 34 |
| 13.2. | Licencek                                        | 34 |

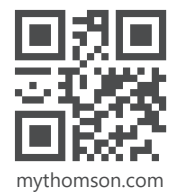

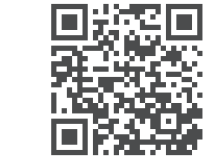

https://tv.mythomson.com/en/Support/FAQs/

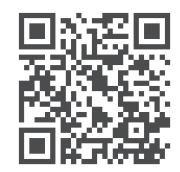

https://tv.mythomson.com/Support/Product-Registration/

## 1. Biztonsági tájékoztató

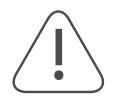

Szélsőséges (viharos, villámlásos) időjárás, illetve használatmentes hosszabb időszak (például nyaralás) esetén válassza le a tévékészülék tápkábelét az elektromos hálózatról.

A tévékészüléket a hálózati csatlakozóval lehet leválasztani az elektromos hálózatról, ezért annak könnyen használhatónak kell maradnia. Ha a tévékészülék nincs elektromosan leválasztva az elektromos hálózatról, a készülék minden helyzetben áramot vesz fel – még készenléti üzemmódban és kikapcsolt állapotban is.

Megjegyzés: Kövesse a képernyőn megjelenő utasításokat a kapcsolódó funkciók kezeléséhez.

Fontos: Olvassa el a jelen útmutatót még a készülék telepítése, illetve használata előtt.

#### FIGYELMEZTETÉS

Ezt a készüléket csak olyan személyek (köztük gyerekek) használhatják, akik képesek ilyen eszköz felügyelet nélküli kezelésére, esetleg gyakorlatuk is van benne – hacsak a használó biztonságáért felelős személy nem biztosít felügyeletet, illetve nem ad használatra vonatkozó utasításokat.

- Ez a tévékészülék 2000 méternél kisebb tengerszint feletti magasságban, száraz helyen történő használatra alkalmas, mérsékelt vagy trópusi éghajlatú környezetben.
- A tévékészülék otthoni és hasonló általános használatra készült, de nyilvános helyeken is használható.
- A megfelelő szellőzés érdekében hagyjon legalább 10 cm szabad helyet a tévékészülék körül.
- A szellőzést nem akadályozhatja a szellőzőnyílásokat takaró vagy elzáró tárgy (például újságpapír, terítő, függöny stb.).
- A tápkábel csatlakozója mindig legyen könnyen hozzáférhető. Ne helyezzen a tápkábelre bútort, a tévékészüléket stb. A sérült tápkábel/dugó tüzet vagy áramütést okozhat. A tápkábelt a csatlakozónál fogja meg, ne a kábelnél fogva húzza ki az aljzatból. Soha ne érintse meg a tápkábelt, illetve a dugót nedves kézzel, mert az rövidzárlatot vagy áramütést okozhat. Soha ne kössön csomót a tápkábelre, és ne kötözze össze más vezetékekkel. Sérülés esetén a tápkábelt ki kell cserélni ezt a műveletet csak szakképzett személy végezheti.
- Óvja meg a tévékészüléket csepegő vagy fröccsenő folyadéktól, és ne helyezzen folyadékkal töltött tárgyat, például vázát, csészét stb. se a tévére, se a készülék fölé (pl. a készülék feletti polcra).
- Ne tegye ki a tévét közvetlen napsugárzásnak, és ne helyezzen nyílt lángot, például égő gyertyát a készülék tetejére vagy közelébe.
- Ne helyezzen hőforrást például elektromos fűtőtestet, radiátort stb. a tévékészülék közelébe.
- Ne helyezze a készüléket a padlóra vagy ferde felületre.
- A fulladásveszély elkerülése érdekében a műanyag zacskókat tartsa távol csecsemőktől, gyermekektől és háziállatoktól.
- A talpakat, illetve az állványt rögzítse szilárdan a tévéhez. Ha az állvány rögzítése csavarral történik, megfelelően húzza meg a csavarokat, hogy megakadályozza a tévé eldőlését. Ne húzza túl a csavarokat.
- Ne dobja tűzbe, illetve ne helyezze veszélyes vagy gyúlékony anyagok közé az elemeket.

#### **Figyelmeztetés**

- Az elemeket nem tegye ki túlzott hőhatásnak, például napsütésnek, tűznek vagy hasonlónak.
- A fülhallgatóból vagy fejhallgatóból származó, túl erős hangnyomás halláskárosodást okozhat.

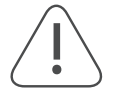

#### A LEGFONTOSABB TUDNIVALÓ – SOHA ne engedje, hogy bárki (és különösen a gyermekek) lökdösse vagy ütögesse a képernyőt, illetve bármit a készülékház furataiba, aljzataiba vagy egyéb nyílásaiba juttasson.

#### 1.1. Jelölések a terméken

A terméken elhelyezett alábbi szimbólumok korlátozásokat, óvintézkedéseket és biztonsági utasításokat jelölnek. Minden magyarázatot figyelembe kell venni, ha a terméken csak a kapcsolódó jelölés található. Biztonsági okokból vegye figyelembe ezeket az információkat.

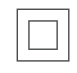

II. osztályú berendezések: A készülék kialakítása nem igényel biztonsági csatlakoztatást elektromos földeléshez.

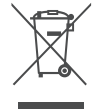

Ez a jelölés arra utal, hogy a termék nem kezelhető háztartási hulladékként az EU területén. Kérjük, az anyagi erőforrások fenntartható felhasználásának elősegítése érdekében, megfelelően hasznosítsa újra.
 A használt készülék visszajuttatásához használja a visszavevő-begyűjtő rendszereket, vagy forduljon a forgalmazóhoz, akitől vásárolta.

### 1.2. Figyelmeztetés

Ne nyelje le az elemet, kémiai égés veszélye áll fenn. A jelen termék, illetve a termékhez mellékelt tartozékok gombelemet is tartalmazhatnak. A gombelem lenyelése súlyos belső égési sérülésekhez vezethet csupán 2 órán belül, és akár halált is okozhat.

Az új és a használt elemeket tartsa távol a gyermekektől. Ha az elemház nem zárható le megfelelően, ne használja tovább a terméket, és tartsa távol a gyermekektől.

Ha úgy gondolja, hogy valaki lenyelt egy elemet vagy bármilyen módon a testébe jutott, azonnal forduljon orvoshoz.

A televíziókészülék leeshet, és súlyos személyi sérülést vagy halált okozhat. Számos sérülés – különösen a gyermekek esetében – elkerülhető egyszerű óvintézkedésekkel, például az alábbiakkal:

- MINDIG a televíziókészülék gyártója által javasolt talpat vagy állványt, illetve rögzítési megoldást használja.
- MINDIG olyan bútort használjon, amely képes biztonságosan megtartani a televíziókészüléket.
- MINDIG ügyeljen arra, hogy a tévé ne lógjon túl a készüléket tartó bútor szélén.
- MINDIG ismertesse a gyerekekkel, hogy milyen veszélyekkel jár, ha felmásznak a bútorra a tévékészülék vagy a kezelőszervek eléréséhez.
- MINDIG olyan módon vezesse a televízióhoz csatlakoztatott vezetékeket és kábeleket, hogy ne lehessen azokba belebotlani, illetve ne lehessen azokat sem megrántani, sem húzni.
- SOHA ne helyezze a televíziókészüléket instabil helyre.
- SOHA ne helyezze a televíziókészüléket magas bútorra (például szekrényre vagy könyvespolcra) anélkül, hogy rögzítené úgy a bútort, mint a televíziót egy megfelelő tartóelemhez.
- SOHA ne helyezze a televíziókészüléket szövetre vagy más anyagra, amely esetleg a televíziókészülék és az azt tartó bútor között található.
- Soha ne helyezzen a gyermekeket mászásra csábító tárgyakat (például játékot vagy távvezérlőt) sem a televíziókészülék, sem a készüléket tartó bútor tetejére.
- A készülék legfeljebb 2 méteres magasságba történő felszerelésre alkalmas.

A meglévő televíziókészülék áthelyezése és további használata esetén ugyanezeket a fenti szempontokat kell alkalmazni.

Ha a készülék csatlakoztatva van akár a tápcsatlakozón keresztül, akár a védőföldeléshez csatlakoztatott egyéb eszközön keresztül az épület védőföldeléséhez, valamint koaxiális kábelt használó tévéjelelosztó rendszerhez, az bizonyos körülmények között tűzveszélyt okozhat. A tévéjelelosztó rendszerhez való csatlakozást ezért egy bizonyos frekvenciatartomány alatti elektromos leválasztást biztosító eszközzel (galvanikus leválasztóval) kell biztosítani.

#### 1.3. Fali rögzítésre vonatkozó figyelmeztetések

- Olvassa el az útmutatót, mielőtt a tévét falra szereli.
- A fali rögzítőkészlet nem alaptartozék. Beszerezheti a helyi forgalmazótól, amennyiben nincs mellékelve a készülékhez.
- A tévékészüléket ne rögzítse mennyezethez vagy nem függőleges falra.
- Használja a megadott fali rögzítőcsavarokat és egyéb tartozékokat.

Húzza meg szorosan a fali rögzítőcsavarokat, hogy megakadályozza a tévé leesését. Ne húzza túl a csavarokat. A használati útmutatóban található ábrák és illusztrációk csak tájékoztató jellegűek, és eltérhetnek a termék tényleges megjelenésétől. A termék kialakítása és specifikációi előzetes értesítés nélkül változhatnak.

|     | Sz (mm) | Ma (mm) | Mé (mm) | H (mm) |
|-----|---------|---------|---------|--------|
| 24″ | 100     | 100     | 4 (M4)  | 6      |
| 32″ | 100     | 100     | 6 (M6)  | 8      |
| 40″ | 200     | 200     | 6 (M6)  | 8      |
| 43″ | 200     | 200     | 6 (M6)  | 8      |
| 50″ | 200     | 200     | 6 (M6)  | 8      |
| 55″ | 200     | 200     | 6 (M6)  | 10     |
| 65″ | 200     | 200     | 6 (M6)  | 10     |
|     |         |         |         |        |

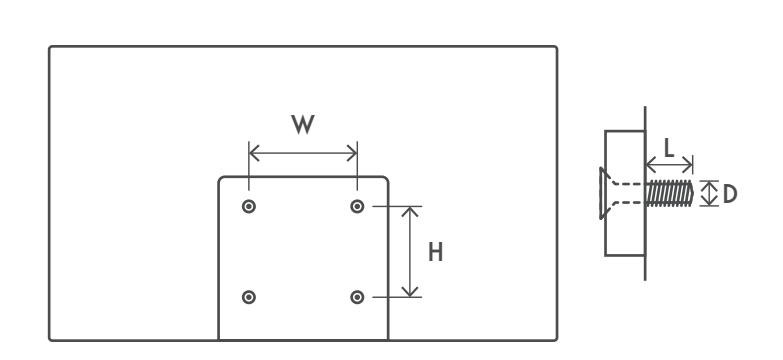

| 75″ | 400 | 200 | 8 (M8) | 12 |
|-----|-----|-----|--------|----|
| 85″ | 500 | 400 | 8 (M8) | 12 |

### 1.4. Egyszerűsített EU-megfelelőségi nyilatkozat

A StreamView ezennel kijelenti, hogy a rádióberendezés típusú Smart TV terméke megfelel a 2014/53/EU irányelv előírásainak.

#### 1.5. Alkalmazások és teljesítmény

A letöltési sebesség az internetkapcsolattól függ. Előfordulhat, hogy egyes alkalmazások az adott országban vagy régióban nem érhetők el. A Netflix csak meghatározott országokban érhető el. Streaming-szolgáltatási előfizetés szükséges. Részletek: www.netflix.com. A Google Segéd esetében attól függ egy adott nyelv elérhetősége, hogy azt támogatja-e a Google Voice Search szoftver.

Alapértelmezés szerint a Thomson tévék szoftvere nem kínál PVR (felvételkészítés) funkciót. Az alábbi hivatkozásra kattintva letöltheti és telepítheti az Ön által választott PVR funkciót. Ez további díjfizetési kötelezettséggel járhat.

#### 1.6. Adatvédelem

Az alkalmazások és a szolgáltatások szolgáltatói technikai adatokat és egyéb kapcsolódó adatokat gyűjthetnek és használhatnak fel, köztük például a jelen készülékre, rendszer- és alkalmazásszoftverre, valamint perifériás eszközökre vonatkozókat is. Ezeket az információkat a termékek fejlesztésére, illetve szolgáltatások és technológiák biztosítására használhatják, és nem alkalmasak az Ön személyes azonosítására. Ezenkívül egyes harmadik felek által biztosított (akár gyárilag elérhetővé tett, akár a termék megvásárlása után telepített) szolgáltatások esetében szükséges lehet a személyes adatokkal történő regisztráció. Egyes szolgáltatások akár külön figyelmeztetés nélkül is gyűjthetnek személyes adatokat. A StreamView nem vállal felelősséget az adatvédelem harmadik felek általi esetleges megsértéséért.

## 2. Bevezetés és a talpak felszerelése

Köszönjük, hogy termékünket választotta! Hamarosan már élvezheti is az új tévéjét. Kérjük, figyelmesen olvassa el ezeket az útmutatót. Fontos információkat tartalmaz, amelyek segítségével a legjobbat hozhatja ki készülékéből, ugyanakkor biztosíthatja a biztonságos és helyes telepítést és működést.

### 2.1. Kicsomagolás és telepítés

Vegye ki a talpakat és a tévékészüléket a csomagolásból, és helyezze a talpakat egy asztalra vagy bármilyen más vízszintes felületre.

- Válasszon egy sík és szilárd asztalt vagy hasonló vízszintes felületet, amely elbírja a készülék súlyát.
- A készüléket ne a kijelzőpanelnél fogva tartsa meg.
- Ügyeljen arra, hogy ne karcolja meg, és ne törje össze a készüléket.
- A talpakon meg van jelölve a bal (L) és a jobb (R) oldal.

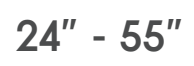

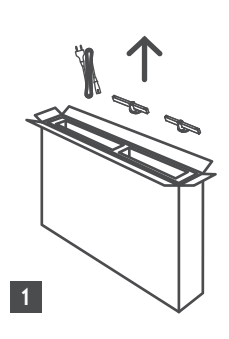

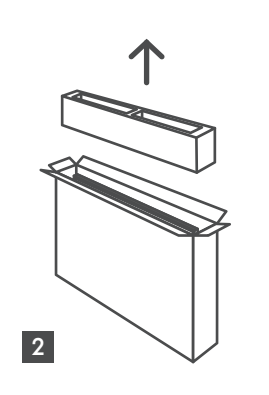

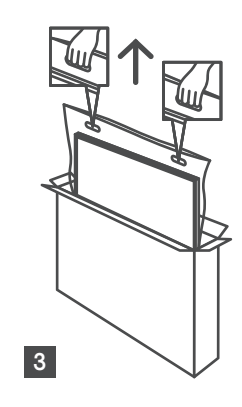

65" - 85" ∯∯ ↑ ↓

Ċ,

1 85″ 4x

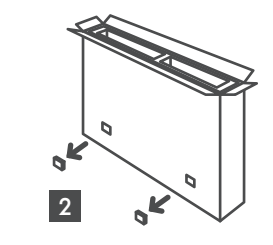

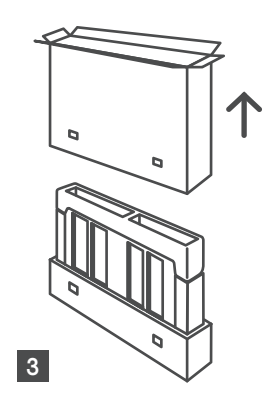

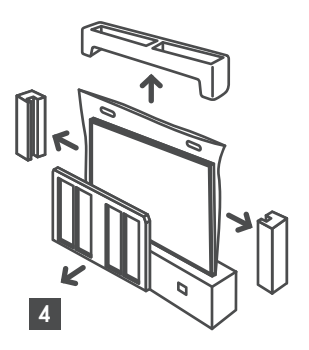

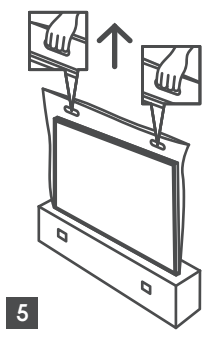

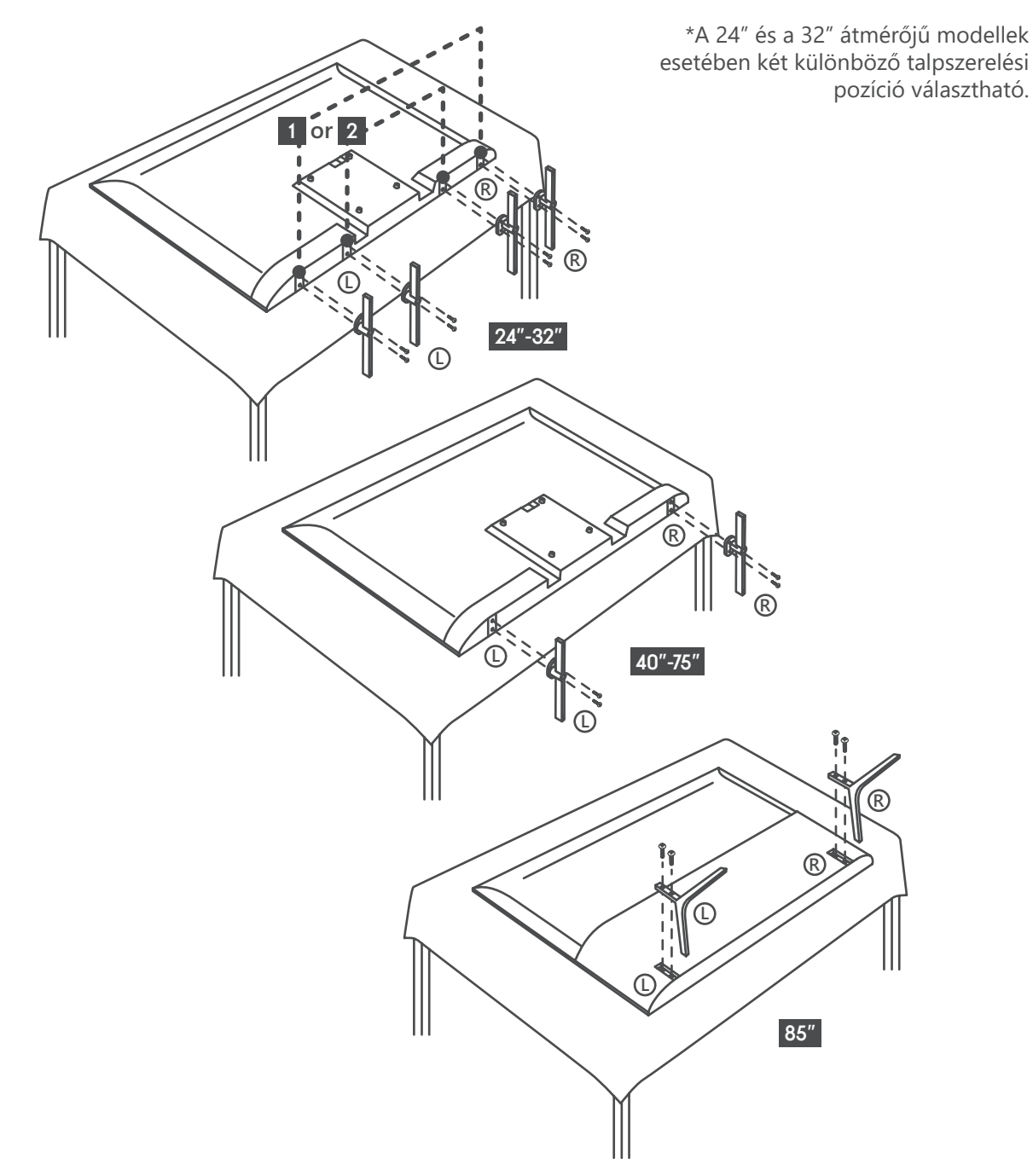

A tévékészülék elő van készítve VESA-kompatibilis fali tartóhoz. Ha nem talál ilyet a készülékhez mellékelve, forduljon a helyi forgalmazóhoz, és vásárolja meg a javasolt fali tartót. Furatok és méretek a fali tartókonzol felszereléséhez:

|     | Sz (mm) | Ma (mm) | Mé (mm) | H (mm) |
|-----|---------|---------|---------|--------|
| 24″ | 100     | 100     | 4 (M4)  | 6      |
| 32″ | 100     | 100     | 6 (M6)  | 8      |
| 40″ | 200     | 200     | 6 (M6)  | 8      |
| 43″ | 200     | 200     | 6 (M6)  | 8      |
| 50″ | 200     | 200     | 6 (M6)  | 8      |
| 55″ | 200     | 200     | 6 (M6)  | 10     |
| 65″ | 200     | 200     | 6 (M6)  | 10     |
| 75″ | 400     | 200     | 8 (M8)  | 12     |
| 85″ | 500     | 400     | 8 (M8)  | 12     |

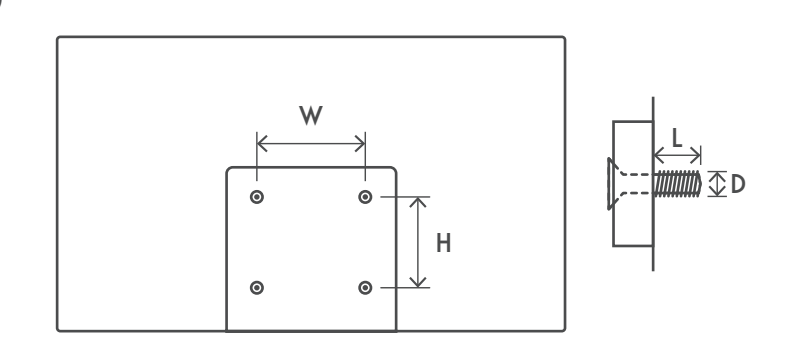

## 3. A tévé gombjai és csatlakozói

#### Vigyázat!

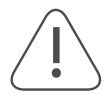

Ha eszközt szeretne csatlakoztatni a tévéhez, a csatlakoztatás előtt győződjön meg róla, hogy a tévé és az eszköz is ki van kapcsolva. A csatlakoztatás után bekapcsolhatja és használhatja az egységeket.

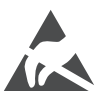

Ne érintse meg a HDMI- és az USB-csatlakozókat, és ne is közelítse meg azokat, továbbá figyeljen arra, hogy elektrosztatikus kisülés ne zavarhassa ezeket a csatlakozókat USB üzemmódban – ellenkező esetben tévékészülék üzemképtelenné válhat vagy rendellenes üzemállapotba kerülhet.

#### Mejegyzés

A csatlakozóportok tényleges helyzete és elrendezése modellenként eltérő lehet.

### 3.1. TV gomb

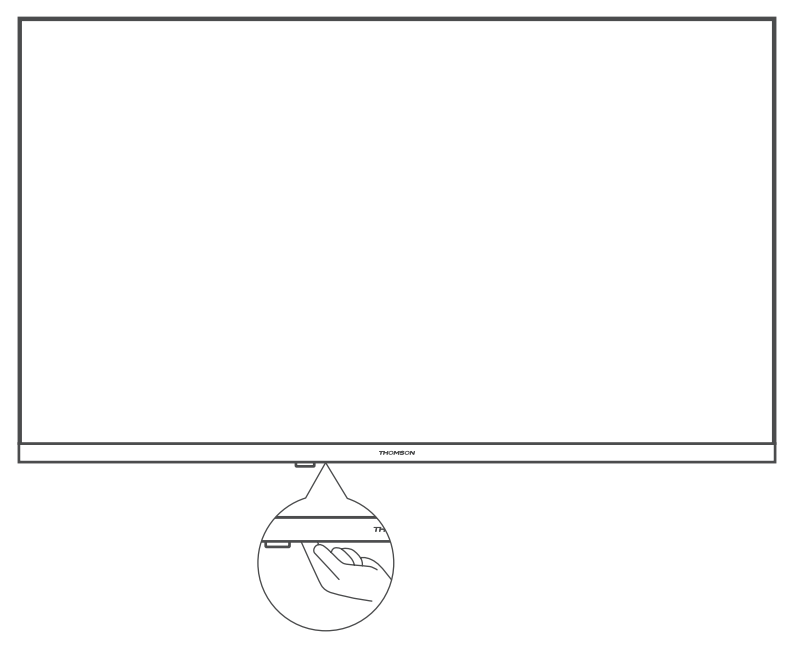

Ennek a gombnak a megnyomásával lehet ki-, illetve bekapcsolni a készenléti állapotban lévő tévékészüléket.

### 3.2. Csatlakozók

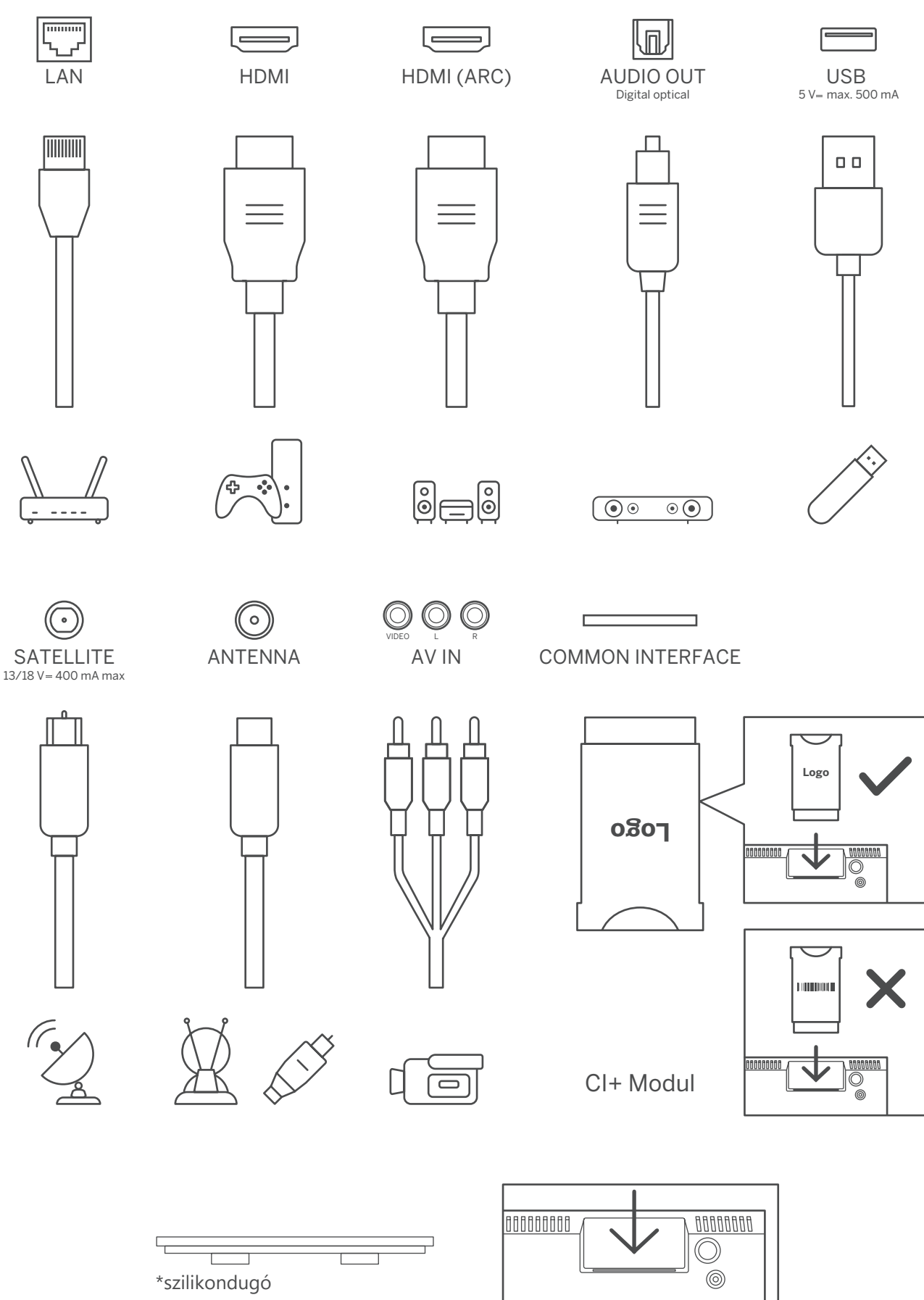

Megjegyzés: Ha a modell tetején van CI-kártyafoglalat, a tartozéktáskában található egy ahhoz illő szilikondugó (a CI-kártyafoglalat nélküli modellekhez nincs mellékelve ilyen szilikondugó). Ha nincs használatban CI-kártya, helyezze a szilikondugót a foglalatba.

## 4. Távvezérlő

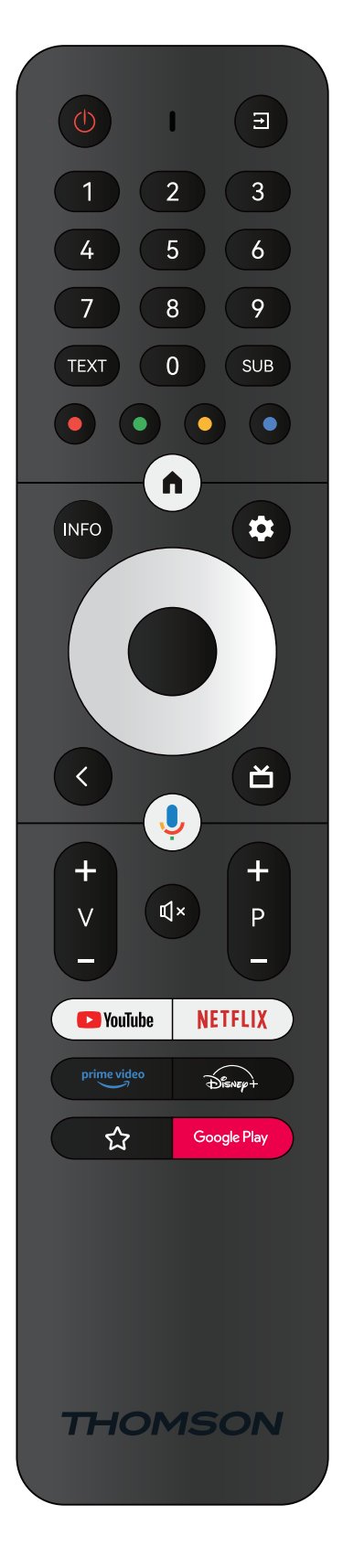

| Ċ                         | Készenlét: Gyors készenlét / Készenlét / Be                                                                                                    |
|---------------------------|----------------------------------------------------------------------------------------------------|
| Ť                         | Forrás/Bemenet: Bezárja és kilép a Live TV Settings menüiből, kilép minden<br>futó alkalmazásból, menüből vagy OSD-sávból, és átvált az utoljára beállított<br>forrásra; A tévébemenetek kiválasztására szolgál.                                                                                                    |
| 0-9                       | Számgombok: A csatornák közötti váltáshoz Live TV üzemmódban, illetve számjegyek vagy betű beírásához a képernyőn megjelenő szövegmezőbe.                                                                                                    |
| TEXT                      | Text: Megnyitja, illetve bezárja a teletext funkciót (ha elérhető a Live TV<br>üzemmódban).                                                                                                    |
| SUB                       | Feliratok: Be- és kikapcsolja a feliratokat (ahol elérhető)                                                                                                    |
| $\odot \odot \odot \odot$ | Színes gombok: A képernyőn megjelenő utasítások mutatják a színes gombok<br>funkcióját.                                                                                                    |
| <b>A</b>                  | Home: Megnyitja a kezdőképernyőt.                                                                                                    |
| INFO                      | Info: Információkat jelenít meg a képernyőn szereplő tartalomról.                                                                                                    |
| \$                        | Settings (Beállítások): Megjeleníti a Live TV Settings menüt (Live TV<br>üzemmódban), és megjeleníti a rendelkezésre álló beállítási lehetőségeket,<br>például a hang- és képbeállításokat. Amennyiben Ön vásárolt PVR<br>(felvételkészítés) funkciót kínáló szoftvert: a beállításgomb 5 másodpercig tartó<br>nyomáskor újabb billentyűzet nyílik meg a TV Live alkalmazásban, amely további<br>funkciókat tesz elérhetővé. |
| $\bigcirc$                | Iránygombok: Lehetővé teszik a navigálást menükben és a beállítási lehetőségek<br>között, mozgatja a fókuszt vagy a kurzort stb., beállítja a felvételi időt, illetve<br>megjeleníti az aloldalakat Live TV-Teletext üzemmódban (a Jobb és a Bal gomb).<br>Kövesse a képernyőn megjelenő utasításokat.                                                                                                    |
|                           | OK: Megerősíti a kiválasztást, megnyitja a kiválasztott almenüt, megjeleníti<br>a csatornalistát (Live TV üzemmódban). Tartsa benyomva 5 másodpercig a<br>távirányító háttérvilágításának be- és kikapcsolásához.                                                                                                    |
| <                         | Back/Return (Vissza/Visszatérés): Visszavált az előző menüképernyőre, egy<br>lépést visszalép, bezárja a megnyitott ablakokat, bezárja a teletextet (Live<br>TV-Teletext üzemmódban). Leállítja a multimédiás fájlok lejátszását, és<br>visszatér az MMP (Multi Media Player) áttekintő menüjébe, illetve a távvezérlő<br>párosításához.                                                                                     |
| ď                         | Elektronikus programajánló                                                                                                    |
| Ļ                         | Mikrofon: Aktiválja a Google Segédet.                                                                                                    |
| +<br>                     | Hangerő +/-: A televízió hangerejének szabályozására szolgál.                                                                                                    |
| Ц×                        | Némítás: Teljesen lenémítja a tévé hangját.                                                                                                    |
| +<br>P<br>-               | Program +/-: Az egyes tévé- és rádiócsatornák közti léptetéses váltásra<br>szolgál. A csatornalistát oldalanként lépteti, ha a csatornalista látható a tévé<br>képernyőjén.                                                                                                    |
| 🔼 YouTube                 | YouTube: Elindítja a YouTube alkalmazást.                                                                                                    |
| NETFLIX                   | Netflix: Elindítja a Netflix alkalmazást.                                                                                                    |
| prime video               | Prime Video: Elindítja a Prime Video alkalmazást.                                                                                                    |
| Disnep+                   | Disney +: Elindítja a Disney + alkalmazást.                                                                                                    |
|                           | Kedvenc alkalmazás: A kedvenc alkalmazás megadására szolgál. A kedvenc<br>alkalmazás kiválasztására szolgál.                                                                                                    |
| Google Play               | Google Play: Elindítja a Google Play alkalmazást.                                                                                                    |
| () + ( <sup>+</sup> )     | Remote Control pairing: Simultaneously pressing the Back button and the V-<br>button, activates the pairing mode of the Remote control.                                                                                                    |
|                           |                                                                                                    |

## 5. A tévé telepítése

#### A tévékészülék beállítása

A tévékészüléket olyan stabil helyre tegye, amely elbírja annak súlyát. A veszélyek elkerülése érdekében ne helyezze a tévékészüléket víz vagy hőt leadó tárgyak (például lámpa, gyertya, fűtőberendezés) közelébe, és ne akadályozza a tévé mögötti légmozgást.

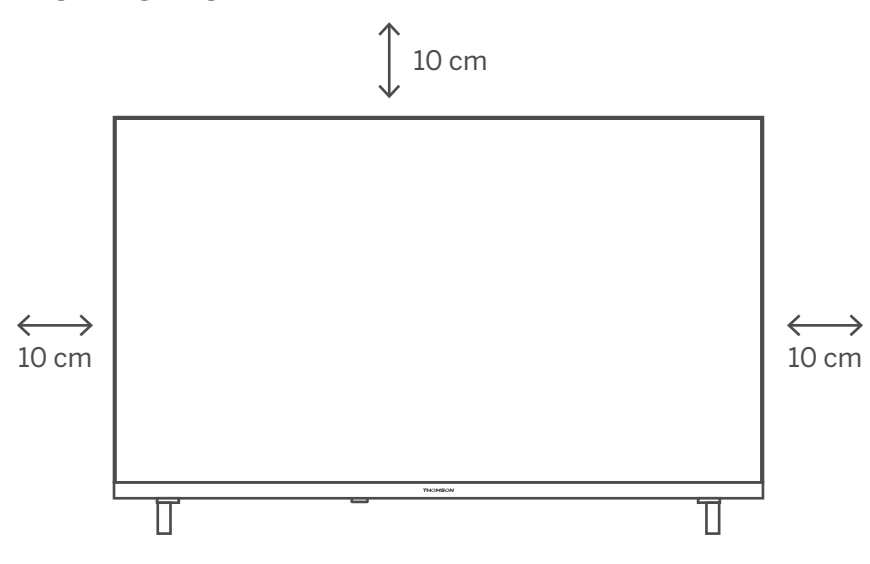

#### Antenna és tápellátás csatlakoztatása

1. Csatlakoztassa az antenna kábelét a tévé hátoldalán található antennaaljzathoz.

- 2. Csatlakoztassa a tévé tápkábelét (100-240 V[AC], 50/60 Hz). A tévé készenléti üzemmódra vált (piros fény).
- 3. Kapcsolja be a tévét a készüléken vagy a távvezérlőn található bekapcsológomb megnyomásával.
- 4. Ha a megvásárolt modellhez mellékelve van 12 voltos adapter is, használja a megfelelő portot az adapter és a tévékészülék csatlakoztatásához.

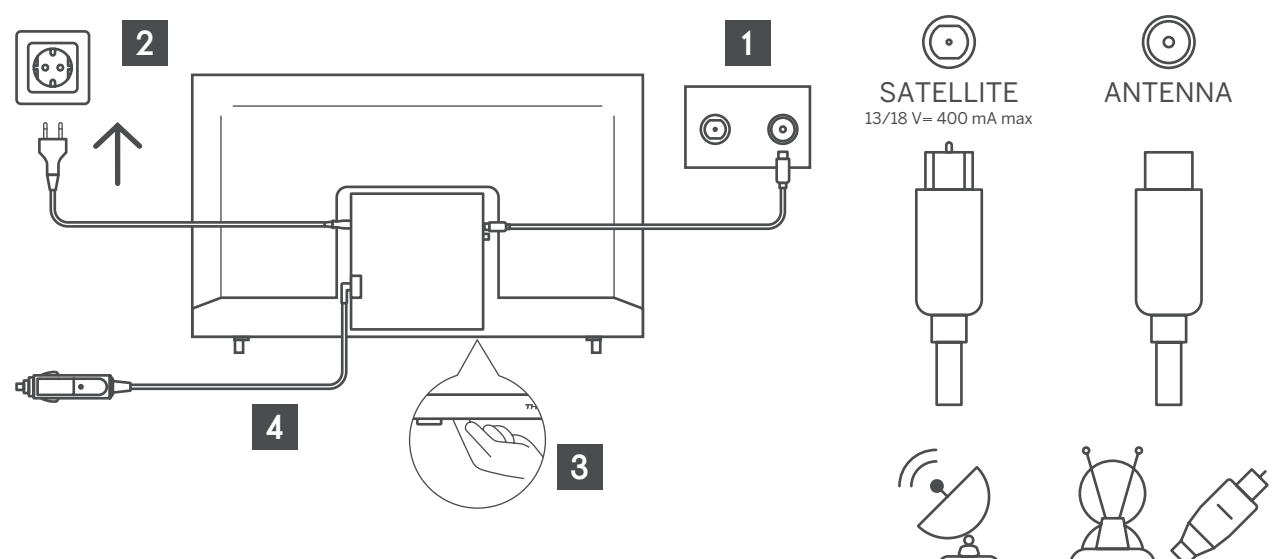

## 6. Kezdeti beállítás

Az első kezdeti beállításkor a képernyőn megjelenő beállítási varázsló végigvezeti Önt a tévé beállításának folyamatán. Kérjük, kövesse az útmutatót a tévé megfelelő beállításához.

#### 6.1. Nyelvválasztás

A fel/le gombokkal válassza ki a rendszer nyelvét, majd nyomja meg az OK gombot a megerősítéshez.

| Welcome | English (United Kingdom) |
|---------|--------------------------|
|         | Deutsch                  |
|         | Français                 |
|         | Azərbaycan               |
|         | Bosanski                 |
|         | Català                   |
|         | Солеки                   |

#### 6.2. A tévé gyors beállítása Android TV-s telefonnal

Összekapcsolhatja androidos okostelefonját a televíziókészülékével. Válassza a "Continue" (Folytatás) lehetőséget.

- · Androidos telefonján nyissa meg az előre telepített Google alkalmazást.
- Írja be vagy mondja: "OK, Google, állítsd be az eszközömet."
- Koppintson a modell nevére a listán.
- Megjegyzés: A visszavonáshoz nyomja meg a "BACK" (Vissza) gombot. Ha csupán normál üzemmódon szeretné használni a tévét, válassza a "Skip" (Kihagyás) lehetőséget.

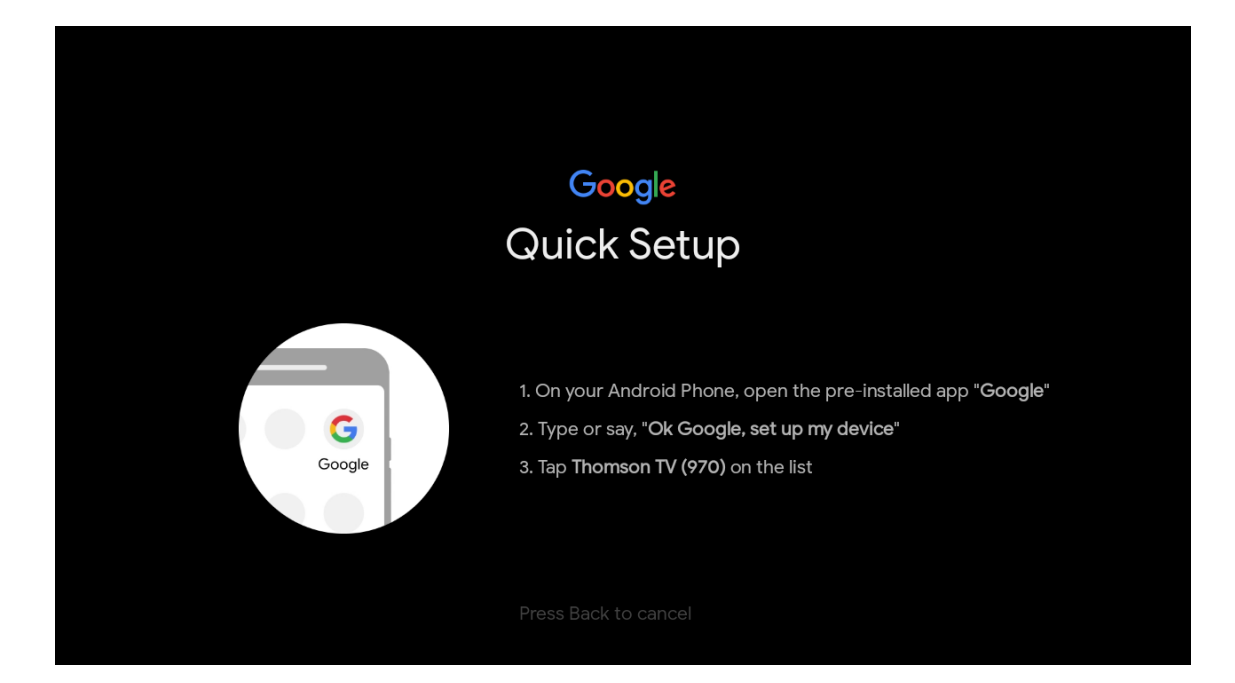

A fel/le gombok segítségével jelölje ki a wifi-hálózatot, amelyhez csatlakozni kíván, adja meg a jelszót, majd erősítse meg a csatlakozást. Ha a"Skip" (Kihagyás) lehetőséget választja, a hálózatot később is beállíthatja a beállítások menüjében.

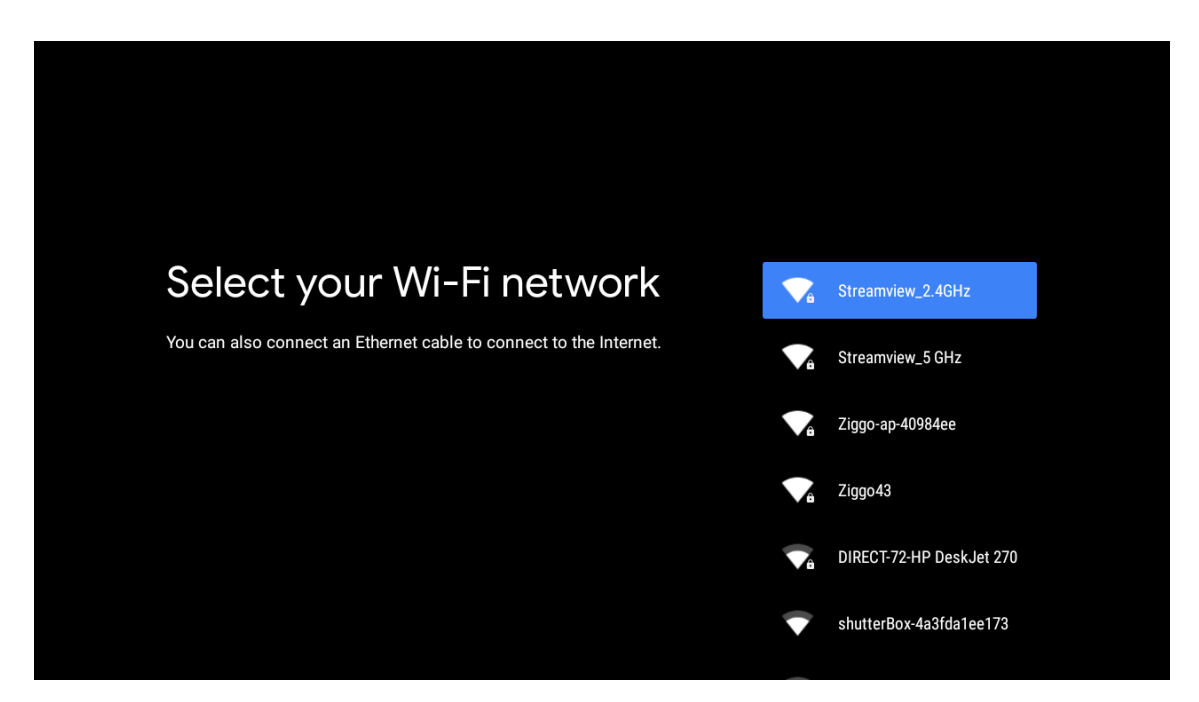

### 6.3. Bejelentkezés Google-fiókba

Jelentkezzen be, a Google által kínált új alkalmazások, ajánlások, filmek és tartalmak eléréséhez. A távvezérlővel segítségével adja meg jelszavát, és jelentkezzen be a Google-fiókjába.

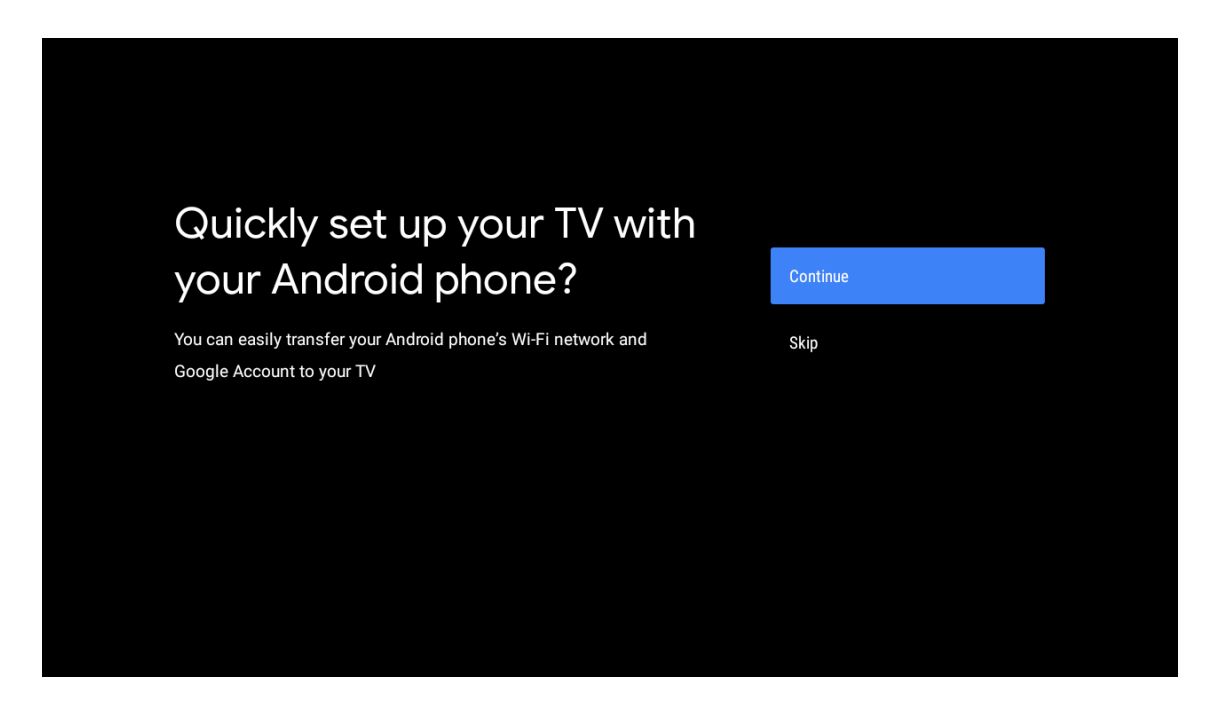

| Sign in to get new apps, recommendations, movies, the Assistant and more from Google.      | Google                                     |                                       |                         |                                            |
|--------------------------------------------------------------------------------------------|--------------------------------------------|---------------------------------------|-------------------------|--------------------------------------------|
| Sign in to get new apps, recommendations, movies, the Assistant and skip more from Google. | Make th                                    | e most of vour                        | τ\/                     | Sian In                                    |
| Get personalised recommendations<br>from apps such as YouTube                              | Sign in to get new ap<br>more from Google. | ps, recommendations, movies, the Assi | istant and              | Skip                                       |
|                                                                                            |                                            | YouTube                               | Get person<br>from apps | nalised recommendations<br>such as YouTube |

| Google                  |      |  |
|-------------------------|------|--|
| Sign in                 |      |  |
| Use your Google Account |      |  |
| Email or phone          |      |  |
|                         |      |  |
| Create account          | Next |  |
|                         |      |  |
|                         |      |  |

| (                    |      |  |
|----------------------|------|--|
| Google               |      |  |
| Welcome              |      |  |
| my_account@gmail.com |      |  |
|                      |      |  |
| Enter your password  |      |  |
| Show password        |      |  |
|                      |      |  |
| Forgot password?     | Next |  |
|                      |      |  |
|                      |      |  |

### 6.4. Szolgáltatási feltételek

A Google szolgáltatási feltételeinek elfogadásával javíthatja a termékélményt. Válassza az "Accept" (Elfogadom) lehetőséget, ha ezt a feltételt elfogadva kíván továbblépni.

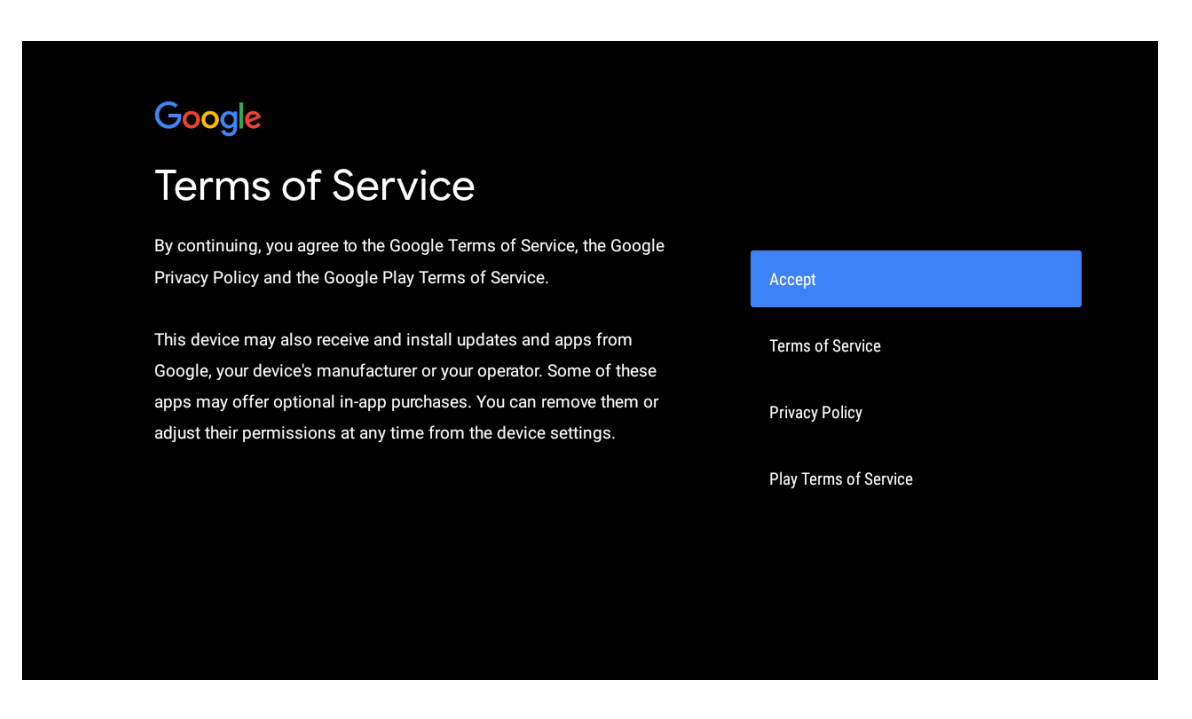

| Network privacy policy                                                                                                    | ACCEPT  |
|----------------------------------------------------------------------------------------------------|---------|
| The processing of personal data to the extent strictly necessary and proportionate for the purposes of ensuring network and information security, i.e. the ability of a network or an information system to resist, at a given level of confidence, accidental events or unlawful or malicious actions that compromise the availability, authenticity, integrity and confidentiality of stored or transmitted personal data, and the security of the related services offered by, or accessible via, those networks and systems, by public authorities, by computer emergency response teams (CERTs), computer security incident response teams (CSIRTs), by providers of electronic communications networks and services and by providers of security technologies and services, constitutes a legitimate | DECLINE |

#### 6.5. Google-szolgáltatások

Válassza az "Accept" (Elfogadom) lehetőséget annak megerősítéséhez, hogy szeretné a tartózkodási helyének azonosítását az Android TV eszközén, és beleegyezik diagnosztikai információk automatikus küldésébe a Google felé a Google-élmény javításának céljából.

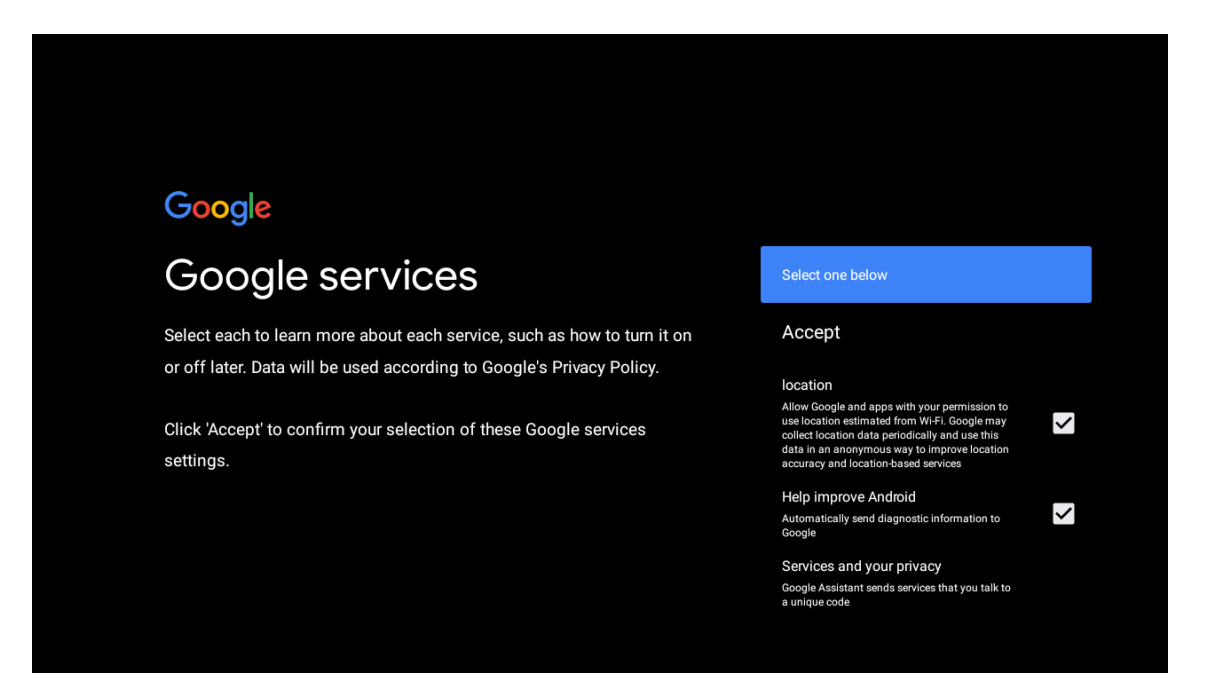

### 6.6. Automatikus Google Play-telepítések (PAI)

Kijelöléssel adhatja meg, hogy melyik ajánlott alkalmazások és a Google-alkalmazások telepítését vagy eltávolítását hajtsa végre az eszköz ezzel a folyamattal. Válassza a "Continue" (Folytatás) lehetőséget a következő oldalra lépéshez.

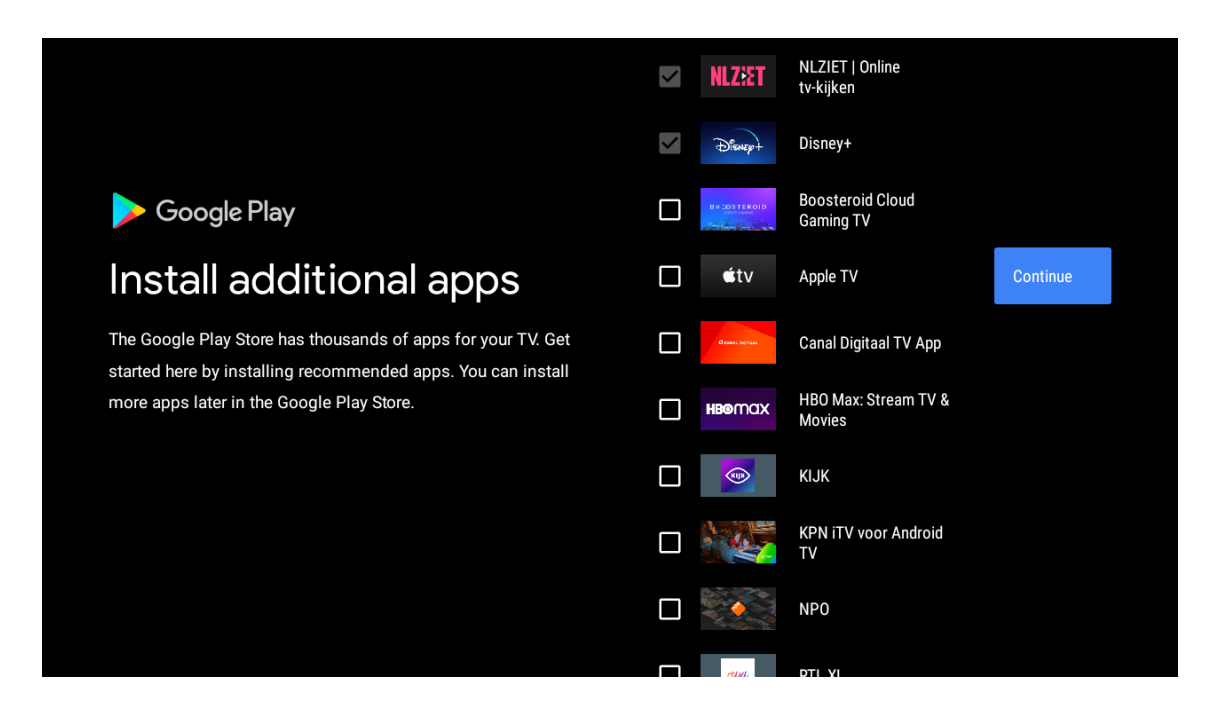

A következőkben információs képernyők jelennek meg, és a "RIGHT" (Jobb) iránygomb megnyomásával lapozhat a folytatáshoz.

| Your Thomson TV is powered by androidtv<br>Let's walk through the features of your device. |  |
|--------------------------------------------------------------------------------------------|--|
|                                                                                            |  |
|                                                                                            |  |
| $\rightarrow \cdots$                                                                       |  |

![](_page_17_Picture_0.jpeg)

![](_page_17_Picture_1.jpeg)

![](_page_18_Picture_0.jpeg)

### 6.7. Bluetooth-os távvezérlő párosítása

- Nyomja meg a távvezérlőn egyszerre a VISSZA és a VOL gombot a Bluetooth-os párosítási módba való belépéshez. A távvezérlő jelzőlámpája villog a párosítási üzemmód indításakor.
- Nyomja meg a "BACK" (Vissza) gombot a párosítási üzemmódból való kilépéshez.

![](_page_18_Picture_4.jpeg)

## 6.8. Régió/ország kiválasztása

Jelölje ki a készülék használati helye szerinti országot az iránygombok segítségével, majd nyomja meg az OK gombot a megerősítéshez.

| Region/Country Please select your region or country: | Austria |
|------------------------------------------------------|---------|
|                                                      | France  |
|                                                      | Algeria |

![](_page_19_Picture_3.jpeg)

![](_page_20_Figure_0.jpeg)

![](_page_20_Figure_1.jpeg)

### 6.9. TV üzemmód választása (otthoni/bolti)

Kérjük, ennél a lépésnél mindenképpen válassza a "Home" (otthoni) lehetőséget, ha a készüléket otthon kívánja használni. Mindenképpen erősítse meg a választását a "Home" (otthoni) lehetőség megadása után.

![](_page_21_Picture_2.jpeg)

### 6.10. Chromecast built-in

Az On/Off (Be/Ki) lehetőség kiválasztásával teheti elérhetővé a Chromecast built-in funkciót.

![](_page_21_Picture_5.jpeg)

### 6.11. TV-csatorna beállítások

Válassza az Antenna/Cable/Satellite (Antenna/Kábel/Műhold) beállítást a tévécsatornák automatikus kereséséhez. Ha a "Skip" (kihagyás) lehetőséget választja, a csatornák keresését a menüből hajthatja végre.

| LenseAerialPlease select your tuner mode:<br>Analogue: 0CableAntenna: 0Cable: 0Cable: 0SatelliteSatellite: 0Skip                        |                                               |           |
|----------------------------------------------------------------------------------------------------|-----------------------------------------------|-----------|
| Please select your tuner mode:     Cable       Analogue: 0     Antenna: 0       Cable: 0     Satellite       Satellite: 0     Satellite | Tuner mode                                    | Aerial    |
| Antenna: 0<br>Cable: 0 Satellite<br>Satellite: 0<br>Skip                                                                                | Please select your tuner mode:<br>Analogue: 0 | Cable     |
| Skip                                                                                                    | Antenna: 0<br>Cable: 0<br>Satellite: 0        | Satellite |
|                                                                                                    |                                               | Skip      |
|                                                                                                    |                                               |           |

![](_page_22_Picture_3.jpeg)

![](_page_23_Picture_1.jpeg)

![](_page_23_Figure_2.jpeg)

Megjegyzés: Ha nem kíván rádióállomás-keresést végezni, akkor is válasszon az elérhető lehetőségek közül. A keresést átugorhatja a telepítési varázslóban későbbi szakaszában. Ha kihagyja ezt a lépést, később is végrehajthat csatornakeresést a kapcsolódó "Channels" (Csatornák) menüelemek segítségével.

A következő lépés a hangolási üzemmód kiválasztása. Válassza ki a kívánt hangolási beállítást a Live TV funkcióhoz tartozó csatornák telepítéséhez. Az elérhető beállítások: "Antenna" (Antenna), "Cable" (Kábel) és "Satellite" (Műhold). Jelölje ki a környezetének megfelelő opciót, és nyomja meg az OK gombot vagy a jobbra mutató iránygombot a folytatáshoz.

#### Antenna

Ha az "Antenna" lehetőséget választja, a tévé digitális földfelszíni és analóg adásokat keres. A következő képernyőn jelölje ki a "**Scan**" (Keresés) opciót, és nyomja meg az **OK** gombot a keresés elindításához, vagy válassza a "**Skip Scan**" (Keresés kihagyása) lehetőséget a keresés nélküli folytatáshoz.

#### Cable

Ha a "Cable" (Kábel) opciót választja, a tévé digitális kábeles és analóg adásokat keres. Ha talál ilyet, az elérhető szolgáltatói beállítások megjelennek a "Select Operator" (Szolgáltató kiválasztása) képernyőn. Ellenkező esetben ez a lépés kimarad. Csak egy szolgáltatót választhat ki a listából. Jelölje ki a kívánt szolgáltatót, és a folytatáshoz nyomja meg az **OK** vagy a **Jobb** iránygombot.

A következő képernyőn válassza a "Scan" (Keresés) opciót a keresés elindításához, vagy válassza a "Skip Scan" (Keresés kihagyása) lehetőséget a keresés nélküli folytatáshoz. A "Scan" (Keresés) kiválasztása esetén ezután egy konfigurációs képernyő jelenik meg. Előfordulhat, hogy be kell állítani a következőket: Scan Mode (Keresési mód), Frequency (kHz) (Frekvencia [kHz]), Modulation (Moduláció), Symbol Rate (kSym/s) (Szimbólumsebesség [kSym/s]), Network ID (Hálózatazonosító). A teljes kereséshez a "Scan Mode" (Keresési mód) beállításnál a Full/Advance (Teljes/speciális) értéket jelölje be, ha elérhető. A kiválasztott szolgáltatótól és/ vagy a keresési módtól függően előfordulhat, hogy egyes opciókat nem lehet megadni. Ha végzett az elérhető opciók beállításával, nyomja meg a Jobb iránygombot a folytatáshoz. A tévékészülék megkezdi az elérhető adások keresését.

#### Satellite

Ha a "Satellite" (Műhold) lehetőséget választja, a következő megjelenő képernyő címe "**Satellite Type"** (Műhold típusa). Itt a "**Preferred Satellite**" (Műhold – preferált) és a "**General Satellite**" (Műhold – általános) lehetőség érhető el. Válassza ki az egyiket, majd nyomja meg az **OK** gombot a folytatáshoz.

Megjegyzés: A kiválasztott országtól függően előfordulhat, hogy nem érhető el a "Preferred Satellite" (Műhold – preferált), illetve a "General Satellite" (Műhold – általános) lehetőség. Ebben az esetben a "DVBS Configuration Setting" (DVBS konfiguráció beállítása) képernyő jelenik meg a "Satellite" (Műhold) hangolási mód kiválasztása után. A "Preferred Satellite" (Műhold – preferált) opció választása esetén a "Select Operator" (Szolgáltató kiválasztása) képernyő következik. Csak egy szolgáltatót választhat ki a listából. Jelölje ki a kívánt szolgáltatót, és a folytatáshoz nyomja meg az OK vagy a Jobb iránygombot. A következő beállítások némelyike rendelkezhet előre megadott értékkel, a fenti lépésnél kiválasztott szolgáltatótól függően. Továbblépés előtt ellenőrizze, és szükség esetén módosítsa a paramétereket.

Ausztria és Németország esetében a "**Load channel list**" (Csatornalista betöltése) funkció is elérhető a "**General Satellite**" (Műhold – általános) keresési beállítás alatt.

#### **DVB-S konfiguráció**

Ezután a "DVB-S Configuration Setting" (DVB-S konfiguráció beállítása) képernyő jelenik meg. Először az antenna típusát kell beállítani (a beállítás neve "Antenna type" vagy "Satellite type" lehet a kiválasztott országtól függően). Az elérhető kábelbeállítási lehetőségek: "Universal" (univerzális), "Single Cable" (egykábeles) és "Jess Single cable" (egykábeles Jess). Direct és a DiSEqC műholdrendszerekhez az "Universal" (Univerzális) értéket jelölje be az "Antenna Type" (Antenna típusa) beállításnál. Ha az antenna típusához megadott beállítás "Universal" (Univerzális), a Jobb iránygombbal haladhat tovább a következő lépéshez. Ha az antennatípus beállítása "Single Cable" (Egykábeles) vagy "Jess Single cable" (Egykábeles Jess) vagy Jess egykábeles, akkor a három további lehetőség válik elérhetővé a "DVB-S Configuration Setting" (DVB-S konfiguráció beállítása) képernyőn: "Tuner" (Kereső), "Band frequency" (Sávfrekvencia) és "User Defined" (Felhasználói). Az "User Defined" (Felhasználói) opció akkor érhető el, ha a "Band frequency" (Sávfrekvencia) beállítása "User Defined" (Felhasználói). Állítsa be ezeket az opciókat, ha elérhetők, a folytatáshoz pedig nyomja meg a Jobb iránygombot. A kezdeti beállítási folyamat korábbi lépéseiben megadott országtól és műholdtípustól függően előfordulhat, hogy a "Load Preset List" (Előre megadott lista betöltése) képernyő jelenik meg. Jelölje ki a "Load Preset List" (Előre beállított lista betöltése) lehetőséget, majd nyomja meg az OK gombot vagy a jobb oldali iránygombot a SatcoDX telepítésének folytatásához. Ezt a lépést ki is hagyhatja a Skip (Kihagyás) lehetőséggel. A "DVB-S Configuration Setting" (DVB-S konfiguráció beállítása) képernyőn szereplő paraméterek környezetnek megfelelő beállítását, illetve az előzetes telepítések listáról történő kiválasztását követően, a következő lépésnél megjelenhet a "Select Satellite" (Műhold kiválasztása) képernyő. A korábbi lépések során kiválasztott antennatípustól és szolgáltatótól függően különböző műholdakat állíthat be. Jelölje ki a kívánt műholdbeállítást, és nyomja meg az OK gombot a paraméterek beállításához.(Közvetlen műholdrendszer esetén a "DiSEqC Set" opciónál használja a "DiSEqC A" beállításértéket.) Az első műholdbeállítás "Satellite Status" (Műhold állapota) paramétere "On" (Be) értéket kap. A műhold további beállításainak konfigurálásához és a keresés engedélyezéséhez ezt az opciót először "On" (Be) értékre kell állítani. Nyomja meg a Vissza gombot, és válassza ki a következő beállítani kívánt műholdat. Miután

Ha az előző lépésben kiválasztotta a "Load Preset List" (Előre beállított lista betöltése) lehetőséget, a következő lépések kimaradnak, és az előre beállított csatornalista telepítése indul el. Ha nincs megadva a megfelelő műhold a SatcoDX-telepítéshez, egy figyelmeztető párbeszédpanel jelenik meg a képernyőn. A választható műholdak listája látható a képernyőn. Nyomja meg az OK gombot a párbeszédpanel bezárásához, majd állítsa be a

végzett a konfigurációs módosítások megadásával, nyomja meg a Jobb iránygombot a folytatáshoz.

műholdat ennek megfelelően.

Ezután a "Channel Scan" (Csatornakeresés) képernyő jelenik meg. Válassza a "Scan" lehetőséget, és nyomja meg az OK gombot vagy a Jobb iránygombot, hogy áttérjen a keresési beállítások megadására. Válassza a "Skip Scan" (Keresés kihagyása) lehetőséget a keresés nélküli folytatáshoz és a kezdeti beállítás befejezéséhez.

Ezután a "DVBS Scan Configure" (A DVBS-keresés konfigurálása) képernyő jelenik meg, ha a "Scan" (Keresés) opció be van jelölve. A következő lehetőségek állnak rendelkezésre: "Scan Mode" (Keresési mód) és "Channels" (Csatornák). Teljes körű keresést, illetve hálózati keresést választhat. Ennek megfelelően adja meg a "Scan Mode" (Keresési mód) beállítás értékét. Ha hálózati keresést kíván végezni, győződjön meg róla, hogy pontosan állította be a "Satellite Setup" (Műholdas beállítások) képernyőn a "Transponder" (Válaszjeladó) beállításhoz tartozó "Frequency" (Frekvencia), "Symbol Rate (kSym/s)" (Szimbólumsebesség [kSym/s]) és "Polarisation" (Polarizáció) paramétereket. Előfordulhat, hogy az előző beállításoktól függően, a keresési mód beállításai nem módosíthatók. Ha a "Channels" (Csatornák) opció beállítása "Free" (Ingyenes), a kódolt csatornákat nem telepíti a rendszer. A kiválasztott szolgáltatótól függően további opciók is elérhetők lehetnek – ezeket konfigurálja saját igényeinek megfelelően. Ha végzett az elérhető opciók beállításával, nyomja meg a Jobb iránygombot a keresés elindításához úgy, hogy közben a "Scan Mode" (Keresési mód) vagy "Channels" (Csatornák) be legyen jelölve.

Ha a keresési folyamat során bármikor megnyomja a Vissza gombot, azzal megszakítja a keresést. A már megtalált csatornákat a készülék a csatornalistában tárolja. A kezdeti beállítás befejezését követően megjelennek a talált csatornák. Nyomja meg az OK gombot a beállítás befejezéséhez. Megjelenik a kezdőképernyő. Ha szeretne Live TV üzemmódra váltani és tévézni, jelölje ki a Live TV alkalmazást, és nyomja meg az OK gombot.

## 7. Kezdőképernyő

Az Android TV által kínált előnyök kihasználásához a tévékészülékének kapcsolódnia kell az internethez. Csatlakoztassa a készüléket nagy sebességű internetkapcsolattal rendelkező otthoni hálózathoz. Tévékészülékét vezeték nélkül és vezetéken keresztül egyaránt csatlakoztathatja a modemhez vagy az útválasztóhoz. A tévékészülék internethez csatlakoztatásával kapcsolatos további információkért tájékozódjon a "Hálózat és internet", valamint a "Csatlakozás az internethez" című részből.

A "Home" (Kezdőlap) menü a tévékészülék központi felülete. Nyomja meg a "Home" (Kezdőlap) gombot a "Home Screen" (Kezdőképernyő) megjelenítéséhez. A "Home" (Kezdőlap) menüből bármilyen alkalmazást elindíthat, átkapcsolhat tévécsatornára, filmet nézhet vagy csatlakoztatott eszközre válthat. A tévékészülék beállításaitól és a kezdeti beállításban megadott országtól függően a "Home" (Kezdőlap) menü más és más elemeket tartalmazhat.

![](_page_25_Picture_7.jpeg)

![](_page_26_Picture_0.jpeg)

\*Egyes országok esetében a kezdőképernyő felhasználói felülete eltérhet a fenti képen láthatótól – a részletekről tájékozódjon a vonatkozó termékleírásból.

A "Home Screen" (Kezdőképernyő) elérhető beállításai sorokba rendezve jelennek meg. A "Home Screen" (Kezdőképernyő) beállításai közötti navigáláshoz használja a távvezérlő iránygombjait. Itt a különböző alkalmazásokhoz, YouTube-hoz, Google Play Filmek és TV alkalmazáshoz, Google Play Zene alkalmazáshoz és a Google Play-hez kapcsolódó sorok jelennek meg, illetve az Ön által telepített alkalmazások sorai. Válasszon ki egy sort. majd vigye a kijelölést a sor kívánt elemére. Az OK gomb megnyomásával választhat ki elemet, illetve beléphet az almenübe.

A képernyő bal felső sarkában keresőeszközök találhatók. A keresés indításához, beírhat szavakat a virtuális billentyűzeten, de kipróbálhatja a hangalapú keresést is, ha a távvezérlőjében van beépített mikrofon. Mozgassa a kijelölést a kívánt opcióra, majd nyomja meg az OK gombot a folytatáshoz.

A képernyő jobb felső sarkában a "Notifications" (Értesítések), az "Inputs" (Bemenetek), a "Network & Internet" (Hálózat és internet) – az aktuális kapcsolódási állapotot tükröző "Connected" (Csatlakoztatva) vagy

"Not Connected" (Nincs kapcsolat) néven –, a "Settings" (Beállítások) elemek láthatók, valamint az aktuális idő.

Az első az "Apps" (Alkalmazások) sor. Itt A Live TV és a Multimedia Player alkalmazások is elérhetők, más alkalmazásokkal együtt. Jelölje ki a "Live TV" lehetőséget, és nyomja meg az OK gombot a Live TV módra váltáshoz. Ha a forrás beállítása korábban nem "TV" volt, nyomja meg a "Source" (Forrás) gombot, és válassza a "TV" (tévé) lehetőséget az élő TV-adások megtekintéséhez.

## 8. Beállítások

#### Eszközbeállítások

- 1. Az iránygombok segítségével választhat az "About" (Névjegy), a "Date & Time" (Dátum és idő), a "Timer" (Időzítő), a "Language" (Nyelv), az "Inputs" (Bemenetek), a "Picture" (Kép), a "Sound" (Hang), a "Google Assistant" (Google Segéd), a "Reset" (Gyári alapértékre állítás) and más beállítások közül.
- 2. Az OK gombbal ugorhat a kapcsolódó alopcióra.

![](_page_27_Figure_0.jpeg)

#### About (Névjegy)

- 1. Az iránygombok megnyomásával tekinthet meg további információkat például rendszerfrissítéseket, az eszköz nevét, újraindítást, az állapotot és egyebeket.
- 2. Nyomja meg a BACK (Vissza) gombot az előző menübe való visszatéréshez. Nyomja meg újra a BACK (Vissza) gombot a menüből való kilépéshez.

| J. E | Search movies, TV and more | About                                                   |
|------|----------------------------|---------------------------------------------------------|
|      |                            | System update                                           |
|      |                            | Device name<br>Thomson TV                               |
| Apps |                            | Factory reset                                           |
|      | Customise channels         | Status<br>Network, serial numbers and other information |
|      |                            | Legal information                                       |
|      |                            | Model<br>Thomson TV                                     |
|      |                            | Android TV OS version                                   |
|      |                            | Software version                                        |

A fenti képek csak tájékoztató jellegűek – a részletekről tájékozódjon a vonatkozó termékleírásból.

#### Factory reset (Gyári beállítások visszaállítása)

Ha a "Factory reset" (Gyári beállítások visszaállítása) lehetőséget választja, azzal minden adatot töröl a készülék belső tárhelyéről, beleértve a Google-fiókot, a rendszer- és alkalmazásadatokat és -beállításokat, valamint a letöltött alkalmazásokat.

![](_page_28_Picture_2.jpeg)

## 9. TV-jelforrásbeállításai

A TV-jelforrás megadásának menete a kezdőlapon:

Nyomja meg a "Source" (Forrás) gombot, vagy válassza a "Live TV" elemet a kezdőlapon.

| Search movie | es, TV and more |             |         | 0         | €   | 3 <b>8</b>               | 3 10:44 |  |
|--------------|-----------------|-------------|---------|-----------|-----|--------------------------|---------|--|
|              | NETFLIX         | prime video | ₩TV     | P YouTube | G M | oogle Play<br>ovies & TV | +       |  |
| Apps         | Customise       | channels    | Live TV |           |     |                          |         |  |
|              | Customise       |             |         |           |     |                          |         |  |
|              |                 |             |         |           |     |                          |         |  |
|              |                 |             |         |           |     |                          |         |  |

Nyomja meg az OK gombot, és válassza ki a "Channels" (Csatornák) lehetőséget, majd lépjen be a "New Channels Available" (Új elérhető csatornák) menüpontba.

## 10. Upravljanje kanalima

A csatornalista szerkesztéséhez először győződjön meg arról, hogy az LCN funkció ki van kapcsolva a csatorna beállítások menüben. Ezt a Csatorna menüben lehet megtenni a többi csatornakezelési beállítással együtt.

- 1. Nyissa meg a LiveTV alkalmazást.
- 2. Nyomja meg a távirányító kerek gombját, majd nyomja meg a Piros PONT gombot (csatornakezelés).

Kövesse a következő lépéseket a csatornák egyenkénti szerkesztéséhez:

#### Csatorna átugrás

- 1. Nyissa meg a LiveTV alkalmazást.
- 2. Nyomja meg a távirányító kerek gombját, majd nyomja meg a piros pont gombot (csatornakezelés).
- 3. Válassza ki a Csatorna átugrás opciót
- 4. Válassza ki a kihagyni kívánt csatornákat

#### Csatornaváltás

- 1. Nyissa meg a LiveTV alkalmazást.
- 2. Nyomja meg a távirányító kerek gombját, majd nyomja meg a piros pont gombot (csatornakezelés).
- 3. Válassza ki a Csatornaváltás opciót
- 4. Válassza ki azt a csatornát, amelyet cserélni szeretne (például az 1-es csatornát).
- 5. Vigye a kijelölést arra a számra, ahol a csatornát cserélni szeretné (például 16-os csatorna).
- 6. Erősítse meg a kerek gombbal

#### Csatorna Mozgatás

- 1. Nyissa meg a LiveTV alkalmazást.
- 2. Nyomja meg a kerek gombot a távirányítón, majd nyomja meg a piros pont gombot (csatornakezelés).
- 3. Válassza ki a Csatornamozgatás opciót
- 4. A csatorna pozíciójának megváltoztatásához válassza ki azt a csatornát, amelyet áthelyezni szeretne (például az 1-es csatornát).
- 5. Mozgassa a kijelölést arra a számra, ahová a csatornát át szeretné helyezni (például 5. csatorna).
- 6. A pozíció kiválasztása után nyomja meg a távirányító kék pont gombját egy figyelmeztető üzenet jelenik meg.
- 7. Válassza ki az IGEN lehetőséget, és nyomja meg a távvezérlőn az OK gombot. A csatorna átkerül a kívánt pozícióba.

#### Csatorna szerkesztés

- 1. Nyissa meg a LiveTV alkalmazást.
- 2. Nyomja meg a távirányító kerek gombját, majd nyomja meg a piros pont gombot (csatornakezelés).
- 3. Válassza ki a Csatornaszerkesztés opciót
- 4. Válassza ki a szerkeszteni kívánt csatornát (például az 1-es csatornát).
- 5. Most lehetőség van a csatorna számának és a csatorna nevének szerkesztésére.

### Csatorna TÖRLÉSE

- 1. Nyissa meg a LiveTV alkalmazást.
- 2. Nyomja meg a távirányító kerek gombját, majd nyomja meg a piros pont gombot (csatornakezelés).
- 3. Válassza ki a Csatorna törlése opciót
- 4. Válassza ki a törölni kívánt csatornát (például az 5-ös csatornát).
- 5. A csatorna kiválasztása után nyomja meg a távirányító kék pont gombját egy figyelmeztető üzenet jelenik meg.
- 6. Válassza ki az IGEN lehetőséget, és nyomja meg az OK gombot a távirányítón. A csatorna törlődik a listából.

## 11. Google Play

A hozzáféréshez, valamint a Google Play rendszerében elérhető alkalmazások letöltéséhez be kell jelentkeznie egy Google-fiókkal.

![](_page_30_Picture_2.jpeg)

A Google Play megnyitása után a rendszer felkéri, hogy jelentkezzen be, vagy hozzon létre új fiókot.

| Google      |                |       |            |          |                |                       |   |                       |                          |   |                                  |
|-------------|----------------|-------|------------|----------|----------------|-----------------------|---|-----------------------|--------------------------|---|----------------------------------|
| Sign in     |                |       |            |          |                |                       |   |                       |                          |   |                                  |
| Use your G  | oogle          | Acco  | unt        |          |                |                       |   |                       |                          |   |                                  |
| Email or ph | one —          |       |            |          |                |                       |   |                       |                          |   |                                  |
| Forgot ema  | 1?             |       |            |          |                |                       |   |                       |                          |   |                                  |
| Q           | gmai           | l.con | n)         | @yal     | hoo.c          | o.uk                  | ( | @hotı                 | mail.cc                  |   |                                  |
| q           | w <sup>2</sup> | e³    | <b>r</b> 4 | t 5      | у <sup>6</sup> | <b>u</b> <sup>7</sup> |   | <b>0</b> <sup>9</sup> | p                        |   |                                  |
| а           | S              | d     | f          | g        | h              | j                     | k | Ι                     | @                        |   |                                  |
| ۵           | z              | x     | С          | ۷        | b              | n                     | m |                       | $\langle \times \rangle$ |   |                                  |
|             | •              | ►     |            | <b>ب</b> |                |                       |   |                       |                          | Ō | quickly turn into capital letter |

A bejelentkezést követően az alábbi oldal nyílik meg – itt görgethet a letölthető alkalmazások listáján, vagy a távvezérlő "Google Assistant" (Google Segéd) gombját megnyomva hangutasításokat adhat a Google-nak.

![](_page_31_Picture_1.jpeg)

## 12. Hibaelhárítás

| Nincs tápellátás.                                                          | Ellenőrizze, hogy a készülék tápkábele csatlakoztatva van-e. Ha igen, de tápellátás nincs, húzza ki a<br>dugót az aljzatból, majd 60 másodperc elteltével dugja vissza. Kapcsolja vissza az áramellátást.                                                                                                    |  |  |  |  |  |
|----------------------------------------------------------------------------|----------------------------------------------------------------------------------------------------|--|--|--|--|--|
| A jel minősége nem megfelelő.                                              | Kettőzött vagy fantomképek jelenhetnek meg a televízió képernyőjén, ha magas épületek vagy<br>hegyek vannak a közelben. A képminőség manuálisan is beállítható: tájékozódjon a finomhangoló<br>használatáról, illetve módosítsa a külső antenna tájolását.<br>Ha beltéri antennát használ, a jel vételét megnehezíthetik bizonyos körülmények. Forgassa az<br>antennát az optimális vételt biztosító irányba. Ha ez nem javítja a vételt, előfordulhat, hogy külső<br>antennára kell váltania. |  |  |  |  |  |
| Nincs kép.                                                                 | Ellenőrizze, hogy az antenna megfelelően van-e csatlakoztatva a hátlapon. Más csatornákat is<br>kipróbálva ellenőrizze, hogy továbbra is fennáll-e a probléma.                                                                                                    |  |  |  |  |  |
|                                                                            | Próbálja meg növelni a hangerőt.                                                                                                    |  |  |  |  |  |
| Kep van, nang nincs.                                                       | Ellenőrizze, hogy nincs-e lenémítva a tévé hangja.                                                                                                    |  |  |  |  |  |
| A hang hallható, de a kép nem<br>jelenik meg vagy színhibás.               | Próbálja meg beállítani a kontrasztot és a fényerőt.                                                                                                    |  |  |  |  |  |
| Statikus zaj rontja a kép és a hang<br>minőségét.                          | Ellenőrizze, hogy a hátoldali antenna megfelelően van-e csatlakoztatva.                                                                                                    |  |  |  |  |  |
| Szaggatott vonalak láthatók a<br>képernyőn.                                | Valószínűleg elektromos készülék – például hajszárító, porszívó stb. – okoz interferenciát. Kapcsolja ki<br>a zavart okozó készüléket.                                                                                                    |  |  |  |  |  |
| A távvezérlő nem működik.                                                  | Győződjön meg róla, hogy a távvezérlő gyári műanyag csomagolása el van távolítva az eszközről.<br>Próbálja meg a tévéhez közelebbi helyről használni a távvezérlőt. Ellenőrizze, hogy az elemek jól<br>vannak-e behelyezve, illetve próbáljon új elemeket tenni a távvezérlőbe.<br>A tévékészülék készenléti üzemmódra vált, ha néhány percen belül nem kap választ.                                                                                                    |  |  |  |  |  |
| A kép vonalassá válik, ha eszköz<br>van csatlakoztatva az RCA-<br>porthoz. | Győződjön meg róla, hogy a használt kábel jó minőségű.                                                                                                    |  |  |  |  |  |
| A hibát nem sikerült megoldani.                                            | Húzza ki a tápkábelt, és várjon 30 másodpercet, majd csatlakoztassa újra az aljzathoz. Ha a hiba<br>továbbra is fennáll, ne próbálja meg saját maga megjavítani a készüléket. Kérjük, vegye fel a<br>kapcsolatot a szervizközponttal.                                                                                                    |  |  |  |  |  |

## 13. Műszaki adatok

|                                                          | 24HA2S13               | 24HA2S13C/<br>24HA2S13CW   | 32HA2S13/<br>32HA2S13W/<br>32HA2S13C | 32FA2S13               | 40FA2S13/<br>40FA2S13W | 43FA2S13               |
|----------------------------------------------------------|------------------------|----------------------------|--------------------------------------|------------------------|------------------------|------------------------|
| Üzemi feszültség                                         | 100-240 V,<br>50-60 Hz | 100-240 V,<br>50-60 Hz     | 100-240 V,<br>50-60 Hz               | 100-240 V,<br>50-60 Hz | 100-240 V,<br>50-60 Hz | 100-240 V,<br>50-60 Hz |
| Hálózati tápadapter<br>Műszaki adatok (kimenet)          |                        | 12 V <del></del> 3 A, 36 W | 12 V <del></del> 3 A, 36 W           |                        |                        |                        |
| Hang (DTS HD)                                            | nem                    | nem                        | nem                                  | nem                    | nem                    | nem                    |
| Hangkimenet<br>teljesítménye                             | 2 x 3                  | 2 x 3                      | 2 x 8                                | 2 x 8                  | 2 x 8                  | 2 x 8                  |
| Energiafogyasztás (W)                                    | 36                     | 36                         | 56                                   | 56                     | 90                     | 90                     |
| Hálózati készenléti<br>energiafogyasztás (W)             | < 0,5                  | < 0,5                      | < 0,5                                | < 0,5                  | < 0,5                  | < 0,5                  |
| Tömeg (kg)                                               | 2,25                   | 2,25                       | 3,35                                 | 3,35                   | 5,35                   | 6                      |
| Tévékészülék méretei<br>Mé×H×Ma (talppal<br>együtt) (mm) | 535 × 151 × 353        | 535 × 151 × 353            | 719 × 151 × 456                      | 719 × 151 × 456        | 892 × 172 × 559        | 955 × 172 × 590        |
| Tévékészülék méretei<br>Mé×H×Ma (talp nélkül)<br>(mm)    | 535 × 75 × 318         | 535 × 75 × 318             | 719 × 82 × 423                       | 719 × 82 × 423         | 892 × 84 × 509         | 955 × 85 × 555         |
| Képernyő                                                 | 24″/60 cm              | 24"/60 cm                  | 32″/80 cm                            | 32"/80 cm              | 40"/101 cm             | 43"/109 cm             |

|                                                          | 43UA5S13        | 50UA5S13         | 55UA5S13         | 65UA5S13         | 75UA5S13          |
|----------------------------------------------------------|-----------------|------------------|------------------|------------------|-------------------|
| Üzemi feszültség                                         | 100-240 V,      | 100-240 V,       | 100-240 V,       | 100-240 V,       | 100-240 V,        |
|                                                          | 50-60 HZ        | 50-60 HZ         | 50-60 HZ         | 50-60 HZ         | 50-60 HZ          |
| Hálózati tápadapter                                      |                 |                  |                  |                  |                   |
| Műszaki adatok (kimenet)                                 |                 |                  |                  |                  |                   |
| Hang (DTS HD)                                            | nem             | nem              | nem              | nem              | nem               |
| Hangkimenet<br>teljesítménye                             | 2 x 8           | 2 x 10           | 2 x 10           | 2 x 12           | 2 x 12            |
| Energiafogyasztás (W)                                    | 90              | 100              | 110              | 160              | 220               |
| Hálózati készenléti<br>energiafogyasztás (W)             | < 0,5           | < 0,5            | < 0,5            | < 0,5            | < 0,5             |
| Tömeg (kg)                                               | 6,3             | 8,5              | 11,5             | 16,7             | 24                |
| Tévékészülék méretei<br>Mé×H×Ma (talppal<br>együtt) (mm) | 957 × 172 × 592 | 1111 × 260 × 692 | 1229 × 260 × 747 | 1446 × 293 × 867 | 1667 × 300 × 1023 |
| Tévékészülék méretei<br>Mé×H×Ma (talp nélkül)<br>(mm)    | 957 × 85 × 556  | 1111 × 75 × 643  | 1229 × 77 × 710  | 1446 × 78 × 831  | 1667 × 85 × 955   |
| Képernyő                                                 | 43"/109 cm      | 50″/126 cm       | 55″/139 cm       | 65″/164 cm       | 75″/189 cm        |

|                                                          | 43QA2S13               | 50QA2S13               | 55QA2S13               | 65QA2S13               | 75QA2S13               |
|----------------------------------------------------------|------------------------|------------------------|------------------------|------------------------|------------------------|
| Üzemi feszültség                                         | 100-240 V,<br>50-60 Hz | 100-240 V,<br>50-60 Hz | 100-240 V,<br>50-60 Hz | 100-240 V,<br>50-60 Hz | 100-240 V,<br>50-60 Hz |
| Hálózati tápadapter<br>Műszaki adatok (kimenet)          |                        |                        |                        |                        |                        |
| Hang (DTS HD)                                            | nem                    | nem                    | nem                    | nem                    | nem                    |
| Hangkimenet<br>teljesítménye                             | 2 x 8                  | 2 x 10                 | 2 x 10                 | 2 x 10                 | 2 x 10                 |
| Energiafogyasztás (W)                                    | 90                     | 100                    | 110                    | 160                    | 220                    |
| Hálózati készenléti<br>energiafogyasztás (W)             | < 0,5                  | < 0,5                  | < 0,5                  | < 0,5                  | < 0,5                  |
| Tömeg (kg)                                               | 6,3                    | 8,5                    | 11,5                   | 16,7                   | 24                     |
| Tévékészülék méretei<br>Mé×H×Ma (talppal<br>együtt) (mm) | 957x172x592            | 1111x260x692           | 1229x260x747           | 1446x293x867           | 1667x300x1023          |
| Tévékészülék méretei<br>Mé×H×Ma (talp nélkül)<br>(mm)    | 957x85x556             | 1111x75x643            | 1229x77x710            | 1446x78x831            | 1667x85x955            |
| Képernyő                                                 | 43"/109 cm             | 50"/126 cm             | 55″/139 cm             | 65″/164 cm             | 75″/189 cm             |

### 13.1. Országspecifikus korlátozások

Kizárólag beltéri használatra alkalmas eszköz, az EU tagállamaiban és az EFTA-államokban.

![](_page_33_Figure_3.jpeg)

### 13.2. Licencek

A változtatás jogát fenntartjuk. A folyamatos kutatás és fejlesztés következtében a műszaki specifikációk, a kialakítás és a termékek megjelenése változhat.

A "Google", a "Google Play", az "Android TV", a "Chromecast built-in" és más védjegyek a Google LLC védjegyei. A Google Segéd bizonyos nyelveken és országokban nem érhető el. A szolgáltatások elérhetősége országonként és nyelvenként eltérő lehet. A Netflix a Netflix, Inc. bejegyzett védjegye. Netflix streaming-szolgáltatási előfizetés szükséges. A 4K Ultra HD elérhetősége az Ön előfizetési csomagjától, az internetszolgáltatástól, a készülék képességeitől és a tartalom elérhetőségétől függ. www. netflix.com/TermsOfUse (La disponibilité de la 4K Ultra HD dépend de votre forfait Netflix, de votre connexion Internet, des capacités de l'appareil et de la disponibilité du contenu. www.netflix.com/TermsOfUse). Az "Apple TV" az Apple Inc. védjegye, amely bejegyzett védjegy az Egyesült Államokban, illetve más országokban és régiókban.

A "Wi-Fi" a Wi-Fi Alliance<sup>®</sup> bejegyzett védjegye. A "HDMI" és a "HDMI High-Definition Multimedia Interface" kifejezés, valamint a HDMI logó a HDMI Licensing Administrator, Inc. védjegye vagy bejegyzett védjegye az Egyesült Államokban és más országokban.

A "Dolby", a "Dolby Vision", a "Dolby Atmos", a "Dolby Audio" és a kettőzött D szimbólum a Dolby Laboratories Licensing Corporation védjegye. A gyártás a Dolby Laboratories licencengedélyével történt. Bizalmas, közzé nem tett tartalom. Szerzői jog © 1992–2022 Dolby Laboratories. Minden jog fenntartva.

Minden terméknév a megfelelő tulajdonos védjegye vagy bejegyzett védjegye.

A "THOMSON" név, továbbá a THOMSON logó a StreamView GmbH vállalat (címe: Franz-Josefs- Kai 1, 1010 Wien, Ausztria) licencengedélyével használt védjegy – további információk: www.thomson-brand.com